EmblemHealth

A PARTY AND A PARTY AND A

#### View Transaction Hist Transaction Details

Quick Reference Guide (QRG)

This Quick Reference Guide (QRG) will provide an overview on viewing transaction history and transaction details.

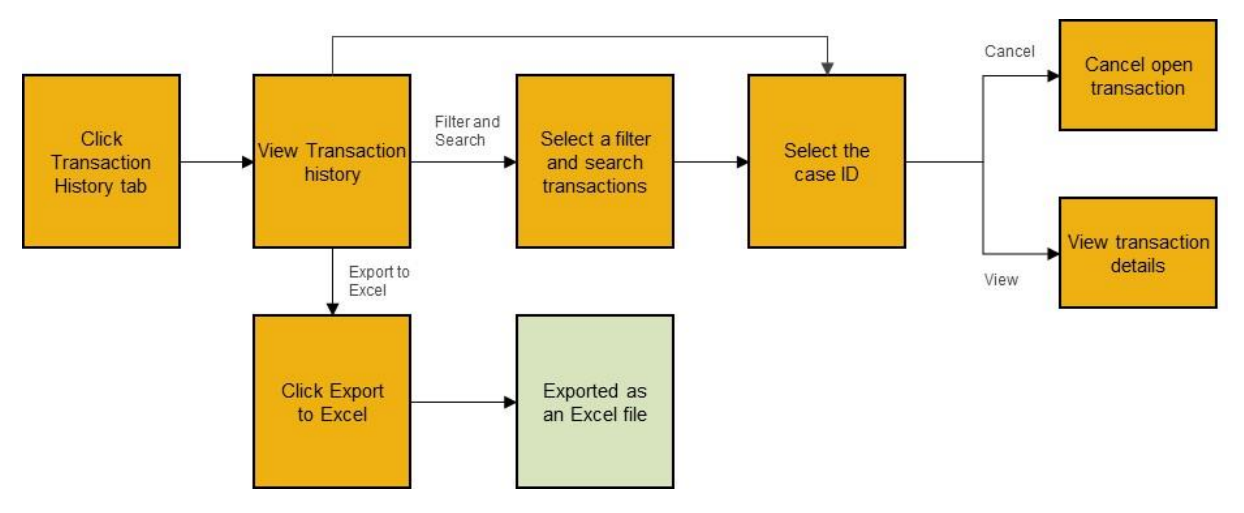

Let us look at the steps in detail for viewing transaction history and transaction details.

Purpose: To view transaction history and transaction details.

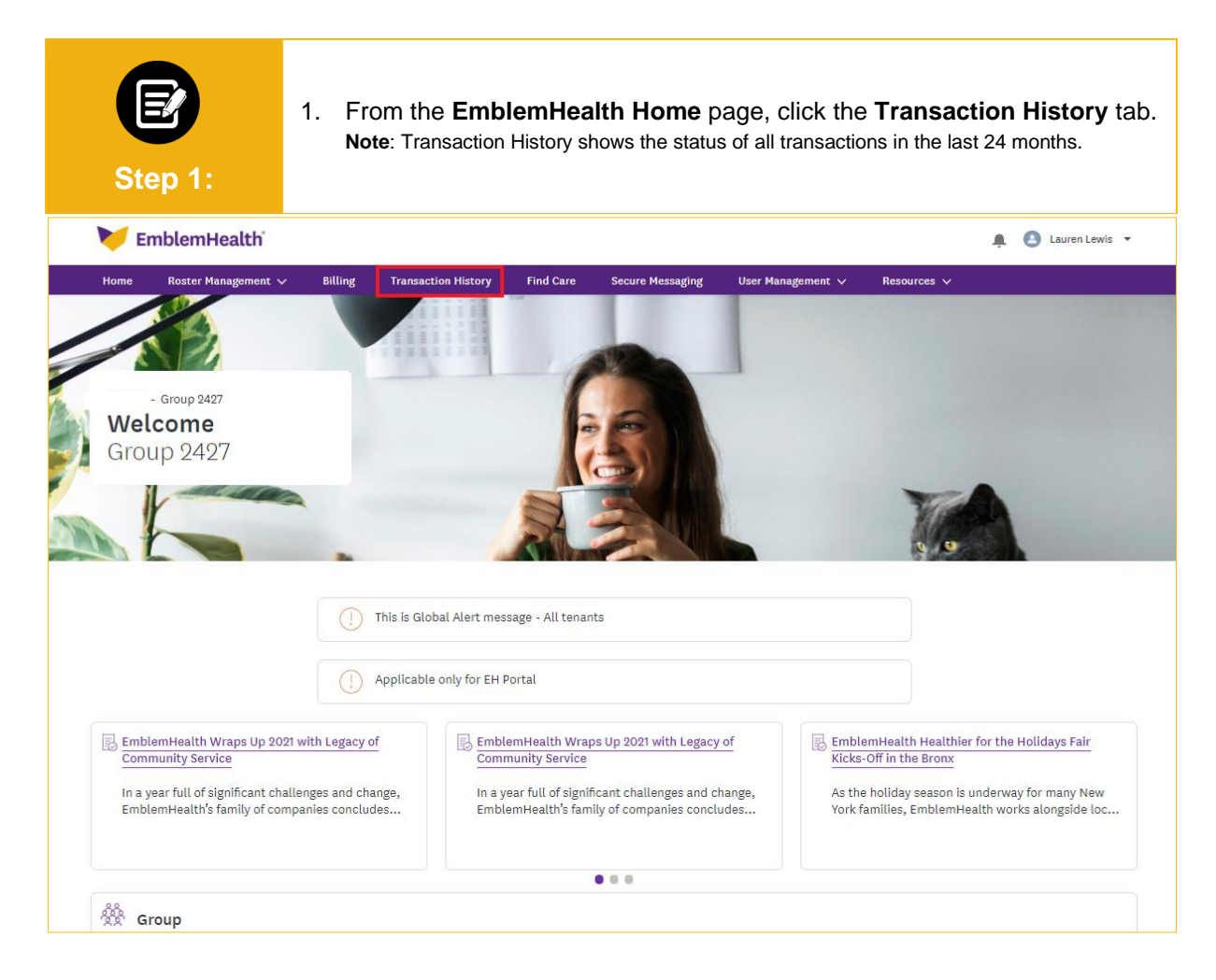

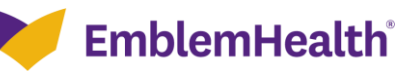

| St            | <b>E</b><br>ep 2:          | <ul> <li>The Transaction History screen displays.</li> <li>Note: Transaction results can be filtered by From Date – To Date, Subgroup ID - Name, Member Name, Transaction Type and Transaction Status. A transaction can be canceled only if it has an "open" status. (All transaction types and transaction statuses are listed at the end of this document.)</li> <li>1. (Optional) Select the relevant Transaction Type.</li> <li>2. Click Apply Filters.</li> </ul> |                                                                                            |                                                                          |                                                                                   |                    |                    |
|---------------|----------------------------|----------------------------------------------------------------------------------------------------|--------------------------------------------------------------------------------------------|--------------------------------------------------------------------------|-----------------------------------------------------------------------------------|--------------------|--------------------|
|               |                            |                                                                                                    | Transa                                                                                     | ction Histo                                                              | ry                                                                                |                    |                    |
|               |                            | Below is a list of on<br>soon as possible. A<br>ta                                                                                                    | line transactions submitte<br>Aost transactions will be co<br>ake up to three (3) business | d for your employer gro<br>mpleted and reflected<br>days depending on th | oup. We will process all req<br>online within a day, but so<br>e type of request. | uests as<br>me may |                    |
| Filter by Dat | e                          |                                                                                                    |                                                                                            |                                                                          |                                                                                   |                    |                    |
| From Date     |                            |                                                                                                    | To Date                                                                                    |                                                                          |                                                                                   |                    |                    |
| 05-12-2020    | )                          |                                                                                                    | 05-12-2022                                                                                 |                                                                          | E Subgro                                                                          | up ID - Name       |                    |
| Member Na     | ame                        |                                                                                                    | Transaction Type                                                                           | ×                                                                        | Transac                                                                           | ction Status       | ~                  |
| Clear Filt    | ers Apply Filters          |                                                                                                    |                                                                                            |                                                                          |                                                                                   |                    | Export to Excel    |
| Case ID       | Transaction Type           | Subgroup ID                                                                                                    | Subgroup Name                                                                              | Submitted for                                                            | Date Submitted                                                                    | Submitted by       | Transaction Status |
| 02434709      | Change Name                | 1001                                                                                                    | Pizza Boys SG 1                                                                            |                                                                          | 04/28/2022 10:28 PM                                                               | Lewis, Lauren      | In Progress        |
| 02433388      | Change Marital Status      | 1001                                                                                                    | Pizza Boys SG 1                                                                            | -                                                                        | 04/12/2022 02:29 AM                                                               |                    | In Progress        |
| 02433385      | Add Dependent              | 1001                                                                                                    | Pizza Boys SG 1                                                                            |                                                                          | 04/12/2022 02:23 AM                                                               |                    | In Progress        |
| 02432880      | Terminate Subscriber       | 1001                                                                                                    | Pizza Boys SG 1                                                                            | -                                                                        | 04/05/2022 09:30 AM                                                               | Lewis, Lauren      | In Progress        |
| 02429008      | Change Plan(Qualified Life | e Event) 1001                                                                                                    | Pizza Boys SG 1                                                                            | -                                                                        | 02/17/2022 02:08 AM                                                               |                    | In Progress        |
| 02429004      | Change Plan (Open Enroll   | ment) 1001                                                                                                    | Pizza Boys SG 1                                                                            | -                                                                        | 02/17/2022 01:59 AM                                                               |                    | In Progress        |
| 02424721      | Add Subscriber             | 1001                                                                                                    | Pizza Boys SG 1                                                                            |                                                                          | 01/12/2022 02:51 AM                                                               | Lewis, Lauren      | In Progress        |
| 02424587      | Add Subscriber             | 1001                                                                                                    | Pizza Boys SG 1                                                                            | -                                                                        | 01/11/2022 08:50 AM                                                               | Lewis, Lauren      | In Progress        |
| 02422049      | Change Marital Status      | 1001                                                                                                    | Pizza Boys SG 1                                                                            |                                                                          | 12/16/2021 07:10 PM                                                               | Lewis, Lauren      |                    |
| 02421415      | Request ID Card            | 1001                                                                                                    | Pizza Boys SG 1                                                                            | -                                                                        | 12/13/2021 12:09 AM                                                               | Lewis, Lauren      | Completed          |
| Total records | :: 27                      |                                                                                                    |                                                                                            |                                                                          |                                                                                   |                    |                    |

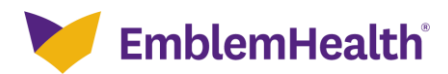

| Step                    | т<br>1.<br>3: 2. | <ul> <li>The filtered results are displayed.</li> <li>Note: In this example, we selected Request ID Card as the transaction type.</li> <li>1. (Optional) Click Export to Excel to download the search results as an Excel file.</li> <li>2. (Optional) Click Clear Filters to remove the search filter.</li> </ul> |                                                                                            |                                                                               |                                                                   |                              |                  |                    |
|-------------------------|------------------|----------------------------------------------------------------------------------------------------|--------------------------------------------------------------------------------------------|-------------------------------------------------------------------------------|-------------------------------------------------------------------|------------------------------|------------------|--------------------|
|                         |                  |                                                                                                    | Transa                                                                                     | ction Histo                                                                   | ry                                                                |                              |                  |                    |
|                         |                  | Below is a list of o<br>soon as possible                                                                                                    | online transactions submitt<br>Most transactions will be d<br>take up to three (3) busine: | ed for your employer gr<br>completed and reflecter<br>ss days depending on th | oup. We will proce<br>I online within a da<br>le type of request. | ess all reque<br>ay, but som | ests as<br>e may |                    |
| Filter by Date          |                  |                                                                                                    |                                                                                            |                                                                               |                                                                   |                              |                  |                    |
| From Date<br>05-12-2020 |                  |                                                                                                    | <b>To Date</b><br>05-12-2022                                                               | 10                                                                            |                                                                   | Subgroup                     | o ID - Name      |                    |
| Member Name             |                  |                                                                                                    | Transaction Type<br>Request ID Card                                                        |                                                                               | ~                                                                 | Transact                     | ion Status       | ~                  |
| Clear Filters           | Apply Filters    |                                                                                                    |                                                                                            |                                                                               |                                                                   |                              |                  |                    |
|                         |                  |                                                                                                    |                                                                                            |                                                                               |                                                                   |                              |                  | Export to Excel    |
| Case ID Tr              | ansaction Type   | Subgroup ID                                                                                                    | Subgroup Name                                                                              | Submitted for                                                                 | Date Submitte                                                     | əd                           | Submitted by     | Transaction Status |
| 02421415 Re             | quest ID Card    | 1001                                                                                                    | Pizza Boys SG 1                                                                            |                                                                               | 12/13/2021 12:0                                                   | 9 AM                         | Lewis, Lauren    | Completed          |
| 02418955 Re             | quest ID Card    | 1001                                                                                                    | Pizza Boys SG 1                                                                            |                                                                               | 11/22/2021 09:1                                                   | 19 AM                        | Lewis, Lauren    | Completed          |
| 02418765 Re             | quest ID Card    | 1001                                                                                                    | Pizza Boys SG 1                                                                            | -                                                                             | 11/19/2021 02:2                                                   | 20 PM                        | Lewis, Lauren    | Completed          |
| Total records: 3        |                  |                                                                                                    |                                                                                            |                                                                               |                                                                   |                              |                  |                    |

| R7                                                                | s                                                | tep 4                                                    | :<br>ح ال                                     | The                                                     | e filtero                                             | ed res                          | sults op                                 | pen in a                         | an exc | cel file |   |   |   |   |   |   |   |
|-------------------------------------------------------------------|--------------------------------------------------|----------------------------------------------------------|-----------------------------------------------|---------------------------------------------------------|-------------------------------------------------------|---------------------------------|------------------------------------------|----------------------------------|--------|----------|---|---|---|---|---|---|---|
| 1<br>2<br>3<br>4<br>5<br>6<br>7<br>8<br>9<br>10<br>11<br>12<br>13 | A<br>Case ID<br>02421415<br>02418955<br>02418765 | B<br>Transacti<br>Request II<br>Request II<br>Request II | C<br>5 Subgroup<br>1 1001<br>1 1001<br>1 1001 | D<br>Subgroup<br>Pizza Boys<br>Pizza Boys<br>Pizza Boys | E<br>Date Time<br>12/13/20:<br>11/22/20:<br>11/19/20: | F<br>Executed<br>2-<br>2-<br>2- | G<br>I Transacti<br>Complete<br>Complete | H<br>on Status<br>ed<br>ed<br>ed | I      | J        | K | L | M | N | 0 | P | Q |
| 13<br>14<br>15<br>16<br>17<br>18<br>19                            |                                                  |                                                          |                                               |                                                         |                                                       |                                 |                                          |                                  |        |          |   |   |   |   |   |   |   |

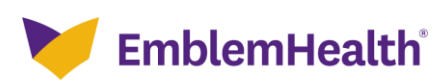

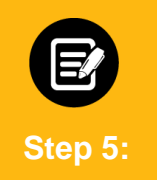

The Transaction details of any transaction can be viewed by clicking the corresponding Case ID.1. Click the **Case ID**.

| Clear Fil | ters Apply Filters    |             |                 |                 |                     |              |                    |
|-----------|-----------------------|-------------|-----------------|-----------------|---------------------|--------------|--------------------|
|           |                       |             |                 |                 |                     | (            | Export to Excel    |
| Case ID   | Transaction Type      | Subgroup ID | Subgroup Name   | Submitted for   | Date Submitted      | Submitted by | Transaction Status |
| 2425672   | -                     |             |                 | Pizza Boys SG 1 | 01/20/2022 05:49 PM | Lauren Lewis | Open*              |
| 2424721   | Add Subscriber        | 1001        | Pizza Boys SG 1 | -               | 01/12/2022 02:51 AM | Lauren Lewis | In Progress        |
| 2424587   | Add Subscriber        | 1001        | Pizza Boys SG 1 | -               | 01/11/2022 08:50 AM | Lauren Lewis | In Progress        |
| 2422775   | -                     |             |                 | Pizza Boys SG 1 | 12/23/2021 07:30 PM | Lauren Lewis | Open*              |
| 2422609   | Access Request Issue  |             |                 | -               | 12/22/2021 11:08 AM | Lauren Lewis | -                  |
| 2422049   | Change Marital Status | 1001        | Pizza Boys SG 1 | -               | 12/16/2021 07:10 PM | Lauren Lewis | -                  |
| 2421415   | Request ID Card       | 1001        | Pizza Boys SG 1 | -               | 12/13/2021 12:09 AM | Lauren Lewis | Completed          |
| 2421390   | -                     |             |                 | -               | 12/10/2021 02:44 PM | Lauren Lewis | Open*              |
| 2421389   | -                     |             |                 | -               | 12/10/2021 02:43 PM | Lauren Lewis | -                  |
| 2421388   | -                     |             |                 | Pizza Boys SG 1 | 12/10/2021 02:35 PM | Lauren Lewis | Open*              |

🔰 EmblemHealth<sup>®</sup>

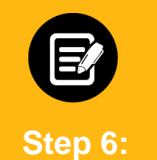

Subscriber Details

The Transaction Details page displays.

**Note:** The information displayed in the Transaction Details card will vary depending on the Transaction Type.

|                                               |                  | Transaction Details |                     |
|-----------------------------------------------|------------------|---------------------|---------------------|
| e > Transaction History > Transaction Details |                  |                     |                     |
|                                               |                  |                     | Ask A Que           |
|                                               |                  |                     |                     |
| ✓ Transaction Information                     |                  |                     |                     |
| Case                                          | Transaction Type |                     | Date/Time Opened    |
| 02424721                                      | Add Subscriber   | Transaction Reason  | 01/12/2022 02:01 AM |
| Group ID                                      | Group Name       | Subgroup ID         | Subgroup Name       |
|                                               | Group 2427       | 1001                | Pizza Boys SG 1     |
|                                               | Submitted By     | Executed Entity     | Transaction Status  |
| Submitted For                                 | Lauren Lewis     | Employer Portal     | In Progress         |
| Date/Time Closed                              |                  |                     |                     |
|                                               |                  |                     |                     |
|                                               |                  |                     |                     |
| T 1' D 1 '                                    |                  |                     |                     |

Member First Name Member Last Name Gender Birth Date 1982-01-17 Marital Status Relationship first Male Married Employee Zip Code 08203 State NJ City Brigantine County Atlantic Home Phone Street Address 1502 Richmond Street Mobile Phone Number Email SSN Race Ethnicity Language 555235576 White Subgroup ID 1001 Medical Plan ID MH002268 Group ID Class ID Dental Plan ID Vision Plan ID 4001 Pharmacy Plan ID Coverage Start Date 2022-01-01 Union Code Status Coverage End Date Hire Date COBRA 2022-01-01 PCP ID PCP effective Date PCP Name Reason for PCP change ~ Other Insurance

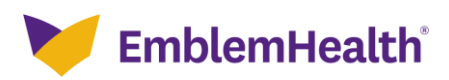

| Ste                              | P<br>7:               | eturn to th<br>. Click ar | ne Transaction<br>ny column to | n History pa<br>sort the trar | age.<br>Isaction histor                    | y.                           |                    |
|----------------------------------|-----------------------|---------------------------|--------------------------------|-------------------------------|--------------------------------------------|------------------------------|--------------------|
| Member N                         | ame                   |                           | Transaction Type               |                               | ✓ Transact                                 | ion Status                   | ~                  |
| Clear Fil                        | ters Apply Filters    |                           |                                |                               |                                            |                              | Export to Excel    |
| Case ID                          | Transaction Type      | Subgroup ID               | Subgroup Name                  | Submitted for                 | Date Submitted ↓                           | Submitted by                 | Transaction Status |
| 02425672                         | -                     |                           |                                | Pizza Boys SG 1               | 01/20/2022 05:49 PM                        | Lauren Lewis                 | Open*              |
| 02424721                         | Add Subscriber        | 1001                      | Pizza Boys SG 1                | -                             | 01/12/2022 02:51 AM                        | Lauren Lewis                 | In Progress        |
| 02424587                         | Add Subscriber        | 1001                      | Pizza Boys SG 1                | -                             | 01/11/2022 08:50 AM                        | Lauren Lewis                 | In Progress        |
| 02422775                         | -                     |                           |                                | Pizza Boys SG 1               | 12/23/2021 07:30 PM                        | Lauren Lewis                 | Open*              |
| 02422609                         | Access Request Issue  |                           |                                | -                             | 12/22/2021 11:08 AM                        | Lauren Lewis                 | -                  |
| 02422049                         | Change Marital Status | 1001                      | Pizza Boys SG 1                | -                             | 12/16/2021 07:10 PM                        | Lauren Lewis                 | -                  |
|                                  |                       | 1001                      | Pizza Boys SG 1                | -                             | 12/13/2021 12:09 AM                        | Lauren Lewis                 | Completed          |
| 02421415                         | Request ID Card       | 1001                      |                                |                               |                                            |                              |                    |
| 02421415<br>02421390             | Request ID Card       | 1001                      | ,                              | -                             | 12/10/2021 02:44 PM                        | Lauren Lewis                 | Open*              |
| 02421415<br>02421390<br>02421389 | Request ID Card       |                           |                                | -                             | 12/10/2021 02:44 PM<br>12/10/2021 02:43 PM | Lauren Lewis<br>Lauren Lewis | Open*              |

| E<br>Step 8:                                                                                                    | 1. (Optiona<br>Note: On | al) To cancel a<br>ly *Open status tra | transactio      | n, click the (<br>n be canceled. | Case ID.       |                 |
|----------------------------------------------------------------------------------------------------|-------------------------|----------------------------------------|-----------------|----------------------------------|----------------|-----------------|
|                                                                                                    |                         | Transad                                | tion Histo      | ry                               |                |                 |
| Below is a list of online transactions submitted for your employer group. We will process all requests as soon as possible. Most transactions will be completed and reflected online within a day, but some may take up to three (3) business days depending on the type of request. |                         |                                        |                 |                                  |                |                 |
| Filter by Date                                                                                                    |                         | To Date                                |                 |                                  |                |                 |
| 05-13-2020                                                                                                    | 1<br>000<br>000         | 05-13-2022                             |                 | Subgr                            | roup ID - Name |                 |
| Member Name Clear Filters Apply Filters                                                                                                    |                         | Transaction Type                       |                 | Trans                            | action Status  | ~               |
| Case ID Transaction Type                                                                                                    | Subgroup I              | D Subgroup Name                        | Submitted for   | Date Submitted                   | Submitted by   | Export to Excel |
| 02435418 Change Sub Group Prim                                                                                                    | nary POC 1001           | Pizza Boys SG 1                        | Pizza Boys SG 1 | 05/13/2022 12:15 AM              | Lewis, Lauren  | Open*           |

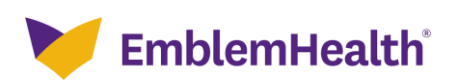

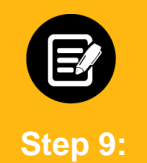

The Transaction Details page displays. 1. Click **Cancel Transaction**.

Transaction Details Home > Transaction History > Transaction Details Ask A Question V Transaction Information Case Transaction Type ate/Time Opened 02435418 Change Sub Group Primary POC Transaction Reason 05/13/2022 12:05 AM Group ID Group Name Subgroup ID Subgroup Name Group 2427 1001 Pizza Boys SG 1 Submitted For Submitted By Executed Entity Transaction Status Pizza Boys SG 1 Lewis, Lauren Employer Portal Open\* Date/Time Closed ✓ Transaction Details CHANGE SUB GROUP PRIMARY POC Old Value New Value Group ID Group 2427 Group Name Group 2427 1001 Sub Group ID 1001 Sub Group Name Pizza Boys SG 1 Pizza Boys SG 1 РОС Туре Primary Contact Primary Contact POC First Name Joanne Miller POC Last Name 8716549812 POC Contact No. Extension POC Address 50 Gold Street New York NY 10019 City New York State NY

Cancel Transaction

jmiller@emblemhealth.com

10019

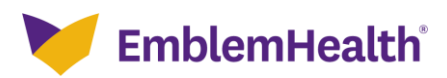

Zip

POC Email Address

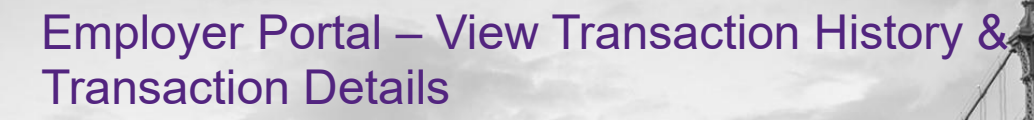

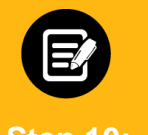

The Confirmation required screen displays.

1. Click Yes, cancel.

Step 10:

**Note**: The Transaction Status will update to Canceled on the Transaction History page.

| РОС Туре          | Primary Contact            | Primary Contact         |
|-------------------|----------------------------|-------------------------|
| POC First Name    |                            | Joanne                  |
| POC Last Name     |                            | Miller                  |
| POC Contact No.   |                            | 8716549812              |
| Extension         | -                          |                         |
| POC Address       | -                          |                         |
| City              | Confirmation required      |                         |
| State             | Are you sure you want to o | ancel this transaction? |
| Zip               | Yes, cance                 | No, don't cancel        |
| POC Email Address | -                          |                         |
|                   |                            |                         |
|                   |                            |                         |
|                   |                            | incel Transaction       |
|                   |                            |                         |
|                   |                            |                         |
|                   |                            |                         |
|                   | EmblemHealth Employer      |                         |
|                   |                            |                         |
|                   |                            |                         |

| E<br>Step 11:               | The Trans<br>1. View         | saction History pa<br>the canceled trar                                                                      | age displays.<br>nsaction in th                                                        | e transactior                                                              | n history ta  | ble.               |
|-----------------------------|------------------------------|----------------------------------------------------------------------------------------------------|----------------------------------------------------------------------------------------|----------------------------------------------------------------------------|---------------|--------------------|
|                             |                              | Transac                                                                                                    | tion History                                                                           |                                                                            |               |                    |
|                             | Below is a li<br>soon as po: | st of online transactions submitted<br>sible. Most transactions will be cor<br>take up to three (3) business | for your employer group. N<br>npleted and reflected onlir<br>days depending on the typ | Ne will process all request<br>e within a day, but some r<br>e of request. | is as<br>nay  |                    |
| Filter by Date              |                              | To Date                                                                                                    |                                                                                        |                                                                            |               |                    |
| 05-13-2020                  | 1-1-1-<br>0-0-0<br>0-0-0-0   | 05-13-2022                                                                                                   |                                                                                        | Subgroup I                                                                 | D - Name      |                    |
|                             |                              |                                                                                                    |                                                                                        | Transaction                                                                | Status        |                    |
| Member Name                 |                              | Transaction Type                                                                                             | ~                                                                                      | Canceled                                                                   |               | ~                  |
| Clear Filters Apply Filter  | s                            |                                                                                                    |                                                                                        |                                                                            |               |                    |
|                             |                              |                                                                                                    |                                                                                        |                                                                            |               | Export to Excel    |
| Case ID Transaction Type    | Subg                         | roup ID Subgroup Name                                                                                        | Submitted for                                                                          | Date Submitted                                                             | Submitted by  | Transaction Status |
| 02435418 Change Sub Group P | rimary POC 1001              | Pizza Boys SG 1                                                                                              | Pizza Boys SG 1                                                                        | 05/13/2022 12:15 AM                                                        | Lewis, Lauren | Canceled           |
| Total records: 1            |                              |                                                                                                    |                                                                                        |                                                                            |               |                    |

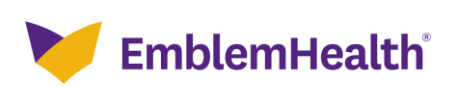

| Transaction Types                     |                                |                                                 |  |  |  |
|---------------------------------------|--------------------------------|-------------------------------------------------|--|--|--|
| Add Subscriber                        | Request ID Card                | Change Group Primary Point of<br>Contact (POC)* |  |  |  |
| Change Plan (OE)*                     | Reinstate Subscriber           | Change Group Billing POC*                       |  |  |  |
| Transfer                              | Reinstate Dependent            | Change Subgroup Primary POC*                    |  |  |  |
| Add Dependent*                        | Change Relationship            | Change Subgroup Billing POC*                    |  |  |  |
| Change Plan (QLE)                     | Change Date of Birth           | Billing – Payment                               |  |  |  |
| Change Marital Status*                | Change Language/Ethnicity/Race | Billing – Auto Payment                          |  |  |  |
| Change Primary Care Provider<br>(PCP) | Terminate Subscriber           | Billing – Manage Account                        |  |  |  |
| Change Name*                          | Terminate Coverage             | Request Updated Bill                            |  |  |  |
| Change Subscriber Address             | Terminate HSA/HRA              |                                                 |  |  |  |

Note: "\*" indicates the transaction types that will be in "Open" status after user submits the transaction.

| Transaction                                                                  | Completion Timing                                                                                                    |
|------------------------------------------------------------------------------|----------------------------------------------------------------------------------------------------|
| Up to 24 business hours for your request to be reflected online.             | Change PCP<br>Change Relationship<br>Change DOB<br>Change Language/Ethnicity/Race                                                                                                    |
| Up to three (3) business days for<br>your request to be reflected<br>online. | Add Dependent<br>Add Subscriber<br>Change Group Billing POC<br>Change Group Primary POC<br>Change Marital Status<br>Change Name<br>Change Plan (OE)<br>Change Plan (QLE)<br>Change Subgroup Billing POC<br>Change Subgroup Primary POC<br>Change Subgroup Primary POC<br>Change Subscriber Address<br>Reinstate Dependent<br>Reinstate Subscriber<br>Request Rebill<br>Terminate Coverage<br>Terminate Dependent<br>Terminate HSA/HRA<br>Terminate Subscriber<br>Transfer |

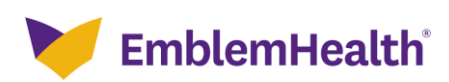

| Transaction Status |                             |
|--------------------|-----------------------------|
| Open               | The default status when a   |
|                    | Case ID is created.         |
| In Progress        | This is the status when the |
|                    | team is actually working on |
|                    | the request.                |
| Completed          | When the transaction is     |
|                    | successfully completed or   |
|                    | unsuccessfully completed.   |
| Cancelled          | When a transaction is       |
|                    | cancelled. Only             |
|                    | transactions in "Open"      |
|                    | status can be canceled.     |

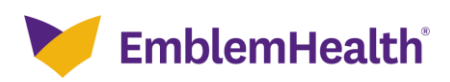

# Thank You